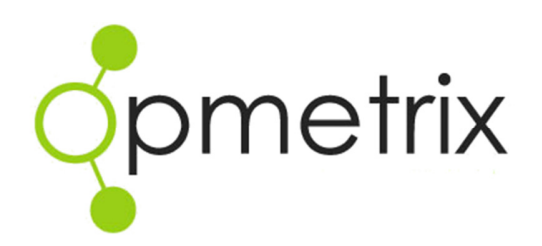

# Opmetrix CMS Administration Guide

Version 4.3 onwards

August 2014

### Contents

| Introduction4                     |
|-----------------------------------|
| Admin Overview4                   |
| Login Process                     |
| Login                             |
| Logout6                           |
| Site Map7                         |
| Opmetrix CMS Navigation and Tabs8 |
| Navigation8                       |
| Saved Reports8                    |
| Email Queue Indicator8            |
| Print Queue Indicator8            |
| Export Queue9                     |
| Admin9                            |
| Logout9                           |
| Tab Overview                      |
| Search Options / Filters11        |
| Filters                           |
| Print and File Export12           |
| Reports Tab                       |
| Budget Maintenance13              |
| Geocode Maintenance13             |
| Transaction Workflow13            |
| Surveys Tab14                     |
| Promotions Tab14                  |
| Objectives Tab14                  |
| Activity Tab15                    |
| Contacts Maintenance15            |
| Journey Plan Maintenance15        |
| Admin 15                          |
| Overview15                        |
| Logins                            |

| Login Maintenance16         |
|-----------------------------|
| System Logs22               |
| Email Log22                 |
| Opmetrix CMS Access Log 22  |
| Print Log22                 |
| Mobile User Transfer Log22  |
| Server Statistics23         |
| Advanced Settings23         |
| Catalogue Maintenance23     |
| Master Data File Manager 23 |
| System Settings23           |
| Tax Code23                  |
| Standard Notes23            |
| Vendors                     |
| Credit Reasons24            |
| Merch Positions25           |
| Wholesaler                  |
| Calling Card Activities27   |
| Calling Card Types28        |
| Store Visit Types29         |
| Position Maintenance29      |
| Department Maintenance      |
| Badge Scan Maintenance30    |
| Workflow Maintenance        |
| Other Guides                |

# Introduction

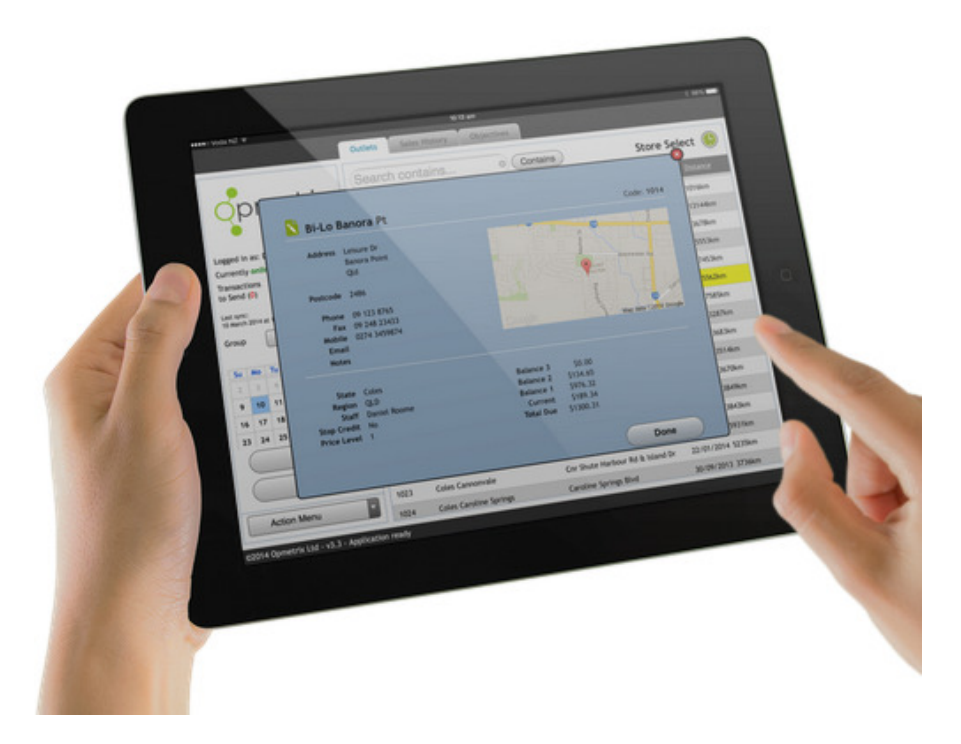

This manual describes the admin and reporting functions within Opmetrix CMS module.

Opmetrix CMS is a web browser based and can be used in the office or out in the field.

#### Admin Overview

An Opmetrix CMS Administration login allows the administrator to configure settings and access reports including logs to monitor usage data flow.

Administrators can load content (Eg Journey Plans, Change in Reps, Creating Surveys) that then appear on the Mobile users system.

Typically one person within the organisation will be nominated to configure and maintain the system. This job requires ongoing checks and audits to ensure Opmetrix is running optimally.

The following pages outline the Admin functions available within each tab.

# Login Process

# Login

Opmetrix CMS can be accessed via your web browser on your computer. Opmetrix CMS is optimized for the Google Chrome browser but will also work on the following browsers

- Google Chrome preferred
- Safari
- Mozilla FireFox

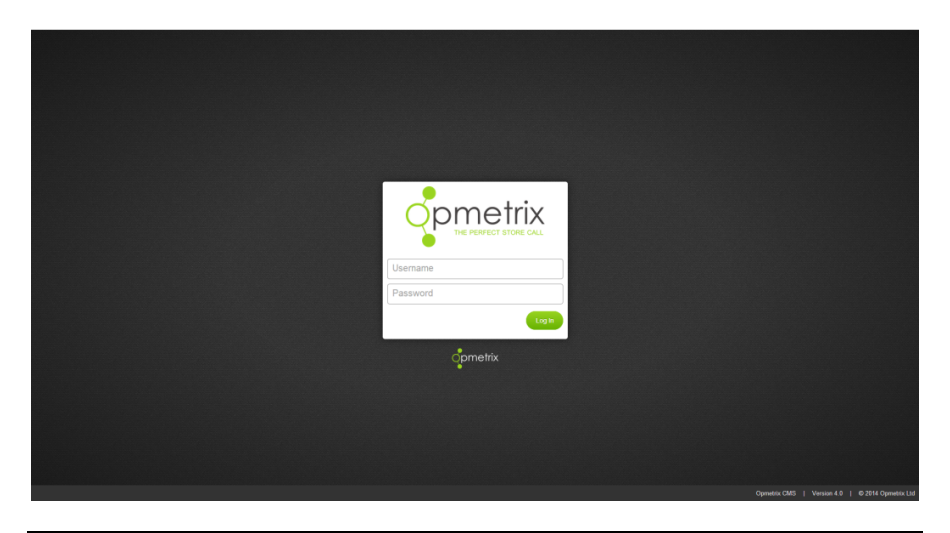

| Start Opmetrix CMS | Open a compatible Web Browser application on your computer               |
|--------------------|--------------------------------------------------------------------------|
| Enter Web Address  | Enter your Opmetrix CMS URL to navigate to the Opmetrix CMS Login screen |
| My URL is          |                                                                          |

| nformation Available                                                                  |
|---------------------------------------------------------------------------------------|
| Access to all data and administration settings                                        |
| Access to all data                                                                    |
| Access to all data and reports<br>pertaining to the mobile users<br>assigned to them. |
| Access to all data and reports<br>pertaining to one mobile user.                      |
|                                                                                       |

Opmetrix CMS has different logins for different access levels. The following access levels are supported

| Commetrix<br>THE PERFECT STORE CALL |  |
|-------------------------------------|--|
| Username                            |  |
| Password                            |  |
|                                     |  |

opmetrix

Username and password is not case sensitive. You can use either upper or lower case.

Login

Enter your Username and Password then click Login.

### Logout

Logout of Opmetrix CMS by selecting the Logout option from any screen or by simply closing your browser Tab or Window.

# Site Map

This site map details the tabs and functions / reports within each tab. This training manual will cover the Admin functions within each of these tabs.

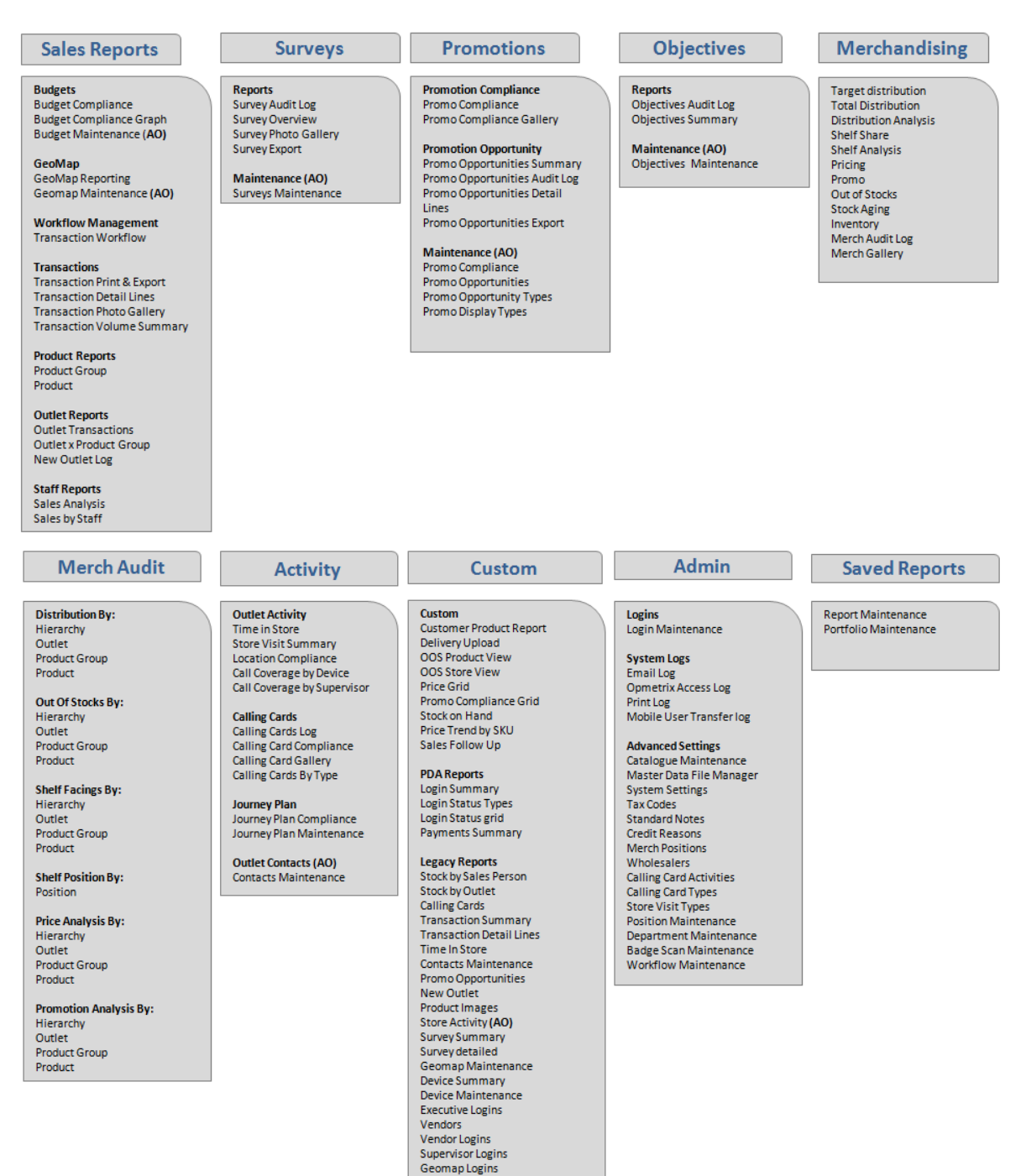

# Opmetrix CMS Navigation and Tabs

### Navigation

Every page has the following navigation available.

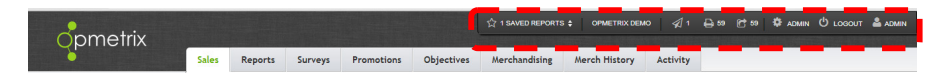

#### **Saved Reports**

Select Saved reports to view list of saved reports.

Saved Reports has a separate Admin Guide available.

#### **Email Queue Indicator**

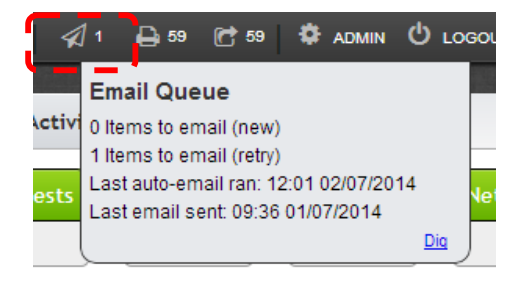

Click the Email Queue Indicator to get a breakdown on the status of emails.

#### **Print Queue Indicator**

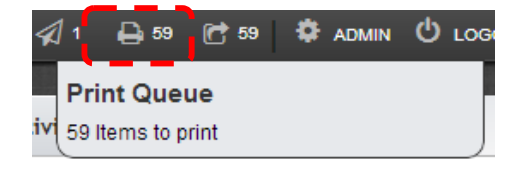

Click the Print Queue Indicator to show number of items to be sent to printer.

#### **Export Queue**

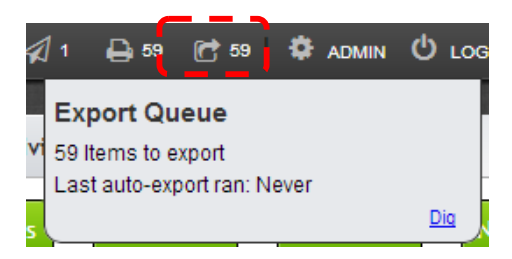

Click the Export Queue Indicator to show number of items to be exported and when the last export ran.

Note: Select Dig to view list of items to export in the Transaction Print and Export Report.

#### Admin

Select Admin to view restricted, Administrator's Only, features.

Refer to pages 14 - 33 for functionality within this section

#### Logout

Select Logout to exit Opmetrix CMS.

### Tab Overview

Once logged in, the main window with a series of modules (tabs) across the top of the screen is displayed. Executive (Administrator) logins have access to all Tabs and functions.

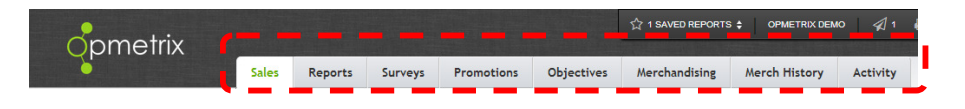

Each Opmetrix Tab listing will vary depending on system configuration and the modules utilized.

Below is a summary of available tabs and whether they have reporting and/or administration functions.

| Opmetrix CMS Tab | Reporting    | Admin        |
|------------------|--------------|--------------|
| Sales            | $\checkmark$ | x            |
| Reports          | $\checkmark$ | $\checkmark$ |
| Surveys          | $\checkmark$ | $\checkmark$ |
| Promotions       | $\checkmark$ | $\checkmark$ |
| Objectives       | $\checkmark$ | $\checkmark$ |
| Merch            | $\checkmark$ | x            |
| Merch History    | $\checkmark$ | x            |
| Activity         | $\checkmark$ |              |
| Custom           | On request   | x            |

# Search Options / Filters

### Filters

When selecting reports, apply filters to specify the relevant information. On the Sales screen, types of filters and how they work include:

Dates : Select a From or To date to restrict data to within those dates. Either enter the date manually or select the date and pick the date from the dropdown calendar.

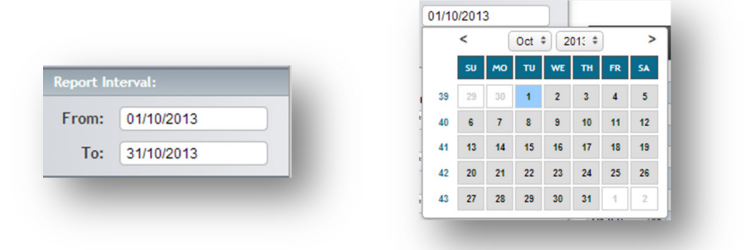

Drop Down list: Select a filter dropdown then select from the list. Then select the Apply or Update button for the filter to take effect

| Transaction Type: |   | *** ALL *** | Apply Reset |
|-------------------|---|-------------|-------------|
| *** ALL ***       | • | Order       |             |
| User:             |   | Invoice     |             |
| *** ALL ***       | • | Credit      |             |
| Vendor:           |   |             | -           |
| *** ALL ***       | • |             |             |
| Customer:         |   |             |             |
| TransID:          |   |             |             |
| SKU:              |   |             |             |
| *** ALL ***       | • |             |             |

Column Headers: Any column header can be selected to show ascending – descending / descending to ascending. Eg : Select Total \$ to display highest to lowest sales for a period of time.

| ID    |     | Img | Deliv. Date | Synchronised        | Device   | Time Taken | Outlet ID | Outlet                | Vendor  | Туре  | Total (\$) |
|-------|-----|-----|-------------|---------------------|----------|------------|-----------|-----------------------|---------|-------|------------|
| BZ424 | Dig |     | 09/10/2013  | 09/10/2013 22:39:58 | CubeDemo | 00:01:23   | 1073      | Warehouse Paraparaumu | Bayer   | Quote | 1040.26    |
| CT24  | Dig |     | 09/10/2013  | 09/10/2013 11:47:46 | Renee    | 00:00:11   | 1099      | Caltex Blockhouse Bay | Condura | Order | 43.90      |
| CT22  | Dig |     | 09/10/2013  | 09/10/2013 11:47:45 | Renee    | 00:00:21   | 1099      | Caltex Blockhouse Bay | Bayer   | Order | 317.45     |
| CT20  | Dig |     | 09/10/2013  | 09/10/2013 10:47:48 | Renee    | 00:00:26   | 1049      | Gladstone Hotel       | Bayer   | Quote | 1570.16    |
| CT19  | Dig |     | 09/10/2013  | 09/10/2013 09:46:08 | Renee    | 00:00:11   | 1019      | Coles Brandon Pk      | Bayer   | Order | 173.80     |

Dig Option: Wherever the word "Dig" appears users can drill down to the next level of information.

Filter Option: On tabs a filter option is available. Select **Show Filters** to display the full filter options.

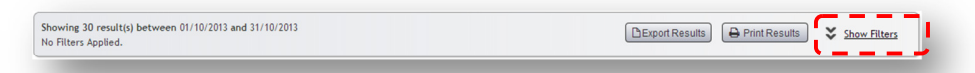

Users can select as many filters as required to refine the report view. Keep adding or removing filters and select Update the report view to refresh and update.

| Capture Date Start:   | 01/03/2014    | Capture Date End: | 31/03/2014         | Reporting Period: | This Month \$      |                |
|-----------------------|---------------|-------------------|--------------------|-------------------|--------------------|----------------|
| andard Filters        |               |                   |                    |                   |                    |                |
|                       | Outlet Harter |                   | Outlet Hierarchies |                   | Product Master     |                |
| Quillan               | Mar All the   | Type:             | *** ALL *** \$     | Stock Vendor:     | *** ALL *** \$     |                |
| outer:                | ALL           | Channel:          | *** ALL *** *      | Stock Group:      | *** ALL *** \$     |                |
| Outlet Staff Code:    | ALL ***       | Perion:           | *** ALL *** *      | SKU:              | *** ALL *** \$     |                |
|                       | WebConnect    | Region.           |                    |                   | Deter Collected De |                |
|                       | Allocation    | Banner:           | + ALL + +          |                   | Data Collected By  |                |
| Outlet Supervisor:    | *** ALL ***   | Team:             | ••• ALL ••• \$     | Supervisor:       | ALL                |                |
| Outlet Device:        | *** ALL ***   | Size:             | *** ALL *** \$     | Device:           | *** ALL *** \$     |                |
|                       |               |                   |                    |                   |                    |                |
| eport-Specific Optior | 15            |                   |                    |                   |                    |                |
| Transaction Types:    | Order         | 2                 |                    |                   |                    |                |
|                       | Invoice       | 2                 | Terrentian ID:     |                   |                    |                |
|                       | Credit        | 2                 | Transaction ib:    |                   |                    |                |
|                       | Quote         |                   |                    |                   |                    |                |
| utput                 |               |                   |                    |                   |                    |                |
| Clear Filters         |               |                   |                    |                   |                    | ▼ Apply Filter |
|                       |               |                   |                    |                   |                    |                |
|                       |               |                   |                    |                   |                    |                |

### Print and File Export

Opmetrix CMS has four reporting options

- View on screen in Web Browser
- Export Results to Excel Spreadsheet.
- Print Results
- Email Results

Printing from different browsers (Eg Chrome, Firefox) can have different printing capabilities however most will allow users to preview, format and print the page as it displays on screen.

Where available, reports can be saved to file by selecting "Save" or exported to file by selecting "Export" or printed by selecting "Print" and emailed using the "Email" button

# **Reports Tab**

There are three Admin functions in this tab – Budget and Geocode Maintenance, and Transaction Workflow

### **Budget Maintenance**

Budget Maintenance allows users to maintain the rep's monthly budget that is visible in the Budget Tab.

Select 'Budget Maintenance' from the budgets menu

Beside each rep, enter in their budget in the appropriate month. Once completed, click on 'Save'

| Login:                    | Jan   | Feb   | Mar   | Apr   | May   | June  | July  | Aug   | Sep   | Oct   | Nov   | Dec   |
|---------------------------|-------|-------|-------|-------|-------|-------|-------|-------|-------|-------|-------|-------|
| ameron - Cameron Ratty    | 0     | 0     | 0     | 0     | 0     | 0     | 0     | 0     | 0     | 0     | 0     | 0     |
| ubeDemo - Cube Demo Login | 0     | 0     | 0     | 0     | 0     | 0     | 0     | 0     | 0     | 0     | 0     | 0     |
| avid - David Barley       | 0     | 0     | 0     | 0     | 0     | 0     | 0     | 0     | 0     | 0     | 0     | 0     |
| lemo - Demo               | 0     | 0     | 0     | 0     | 0     | 0     | 0     | 0     | 0     | 0     | 0     | 0     |
| 0J - DJ Comber            | 0     | 0     | 0     | 0     | 0     | 0     | 0     | 0     | 0     | 0     | 0     | 0     |
| mily - Emily Waiti        | 0     | 0     | 0     | 0     | 0     | 0     | 0     | 0     | 0     | 0     | 0     | 0     |
| leremy - Jeremy Lawson    | 0     | 0     | 0     | 0     | 0     | 0     | 0     | 0     | 0     | 0     | 0     | 0     |
| Aatt - Matthew            | 0     | 0     | 0     | 0     | 0     | 0     | 0     | 0     | 0     | 0     | 0     | 0     |
| Ke Nek R                  | 0     | 0     | 0     | 0     | 0     | 0     | 0     | 0     | 0     | 0     | 0     | 0     |
| lick - Nick Braas         | 0     | 0     | 0     | 0     | 0     | 0     | 0     | 0     | 0     | 0     | 0     | 0     |
| Dliver - Oliver Huggins   | 10000 | 15000 | 20000 | 25000 | 25000 | 25000 | 30000 | 30000 | 25000 | 25000 | 25000 | 13500 |
| lenee - Renee Heath       | 0     | 0     | 0     | 0     | 0     | 0     | 0     | 0     | 2500  | 2500  | 0     | 0     |
| lod - Rodney Bate         | 0     | 0     | 0     | 0     | 10000 | 10000 | 10000 | 0     | 0     | 0     | 0     | 0     |
| lomesh - Romesh Wijemanne | 0     | 0     | 0     | 0     | 0     | 0     | 0     | 0     | 0     | 0     | 0     | 0     |
| Scott - Scott Birley      | 0     | 0     | 0     | 0     | 0     | 0     | 0     | 0     | 0     | 0     | 0     | 0     |
| Fony - Tony Lewis         | 0     | 0     | 0     | 0     | 0     | 0     | 0     | 0     | 0     | 0     | 0     | 0     |

### Geocode Maintenance

There is one Admin function in the Geomap section of this tab.

The separate GPS Integration Guide includes Geocode Maintenance.

#### **Transaction Workflow**

The Transaction Workflow is a separate module and requires consultation.

# Surveys Tab

There is one Admin function in the maintenance section of this tab – Survey Maintenance.

The Survey Module has a separate Admin guide.

# **Promotions Tab**

There are four Admin function in the maintenance section of this tab.

The Promotions Module has a separate Admin guide.

# **Objectives Tab**

There is one Admin function in the maintenance section of this tab – Objectives Maintenance.

The Objectives Module has a separate Admin guide.

# Activity Tab

There are two Admin functions in this section Activity – Journey Plan Maintenance and Contacts Maintenance

### **Contacts Maintenance**

This function is used to maintain store contacts from Head Office.

Use the Add Contact, Edit or Delete options to manage contacts.

| Contacts Maintenance                         |     |              |           |             |            |                 |          |        | ? Info                   |
|----------------------------------------------|-----|--------------|-----------|-------------|------------|-----------------|----------|--------|--------------------------|
| Showing 268 result(s)<br>No Filters Applied. |     |              |           |             | Email (    | ☆ Save Export   | Print    | Show F | <u>ilters</u><br>Contact |
| Customer Name                                |     | First Name   | Last Name | Position    | Department | Email           | Devic    | Edit   | Detata                   |
| Bi-Lo Banora Pt                              | Dig | House&garden |           |             |            |                 | Rod      | 1      | ×                        |
| BI-Lo Banora Pt                              | Dig | Andrew       |           |             |            | andrew.millen@b | CubeDemo | 1      | ×                        |
| Bi-Lo Banora Pt                              | Dig | Matt         |           |             |            | Matthew@itlink  | Demo     | P      | ×                        |
| Bi-Lo Banora Pt                              | Dig | Alan         | Brown     | Salesperson | Sales      | ab@ab.com.au    | CubeDemo | P      | ×                        |

### Journey Plan Maintenance

The Journey Plan Module has a separate Admin guide.

# Admin

### Overview

Many Administration functions are located in the Admin section of Opmetrix CMS as highlighted below.

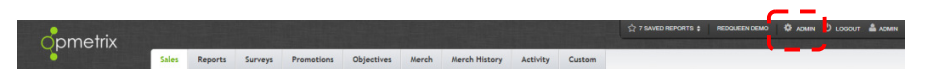

There are three sections within Admin:

- Logins
- System Logs
- Advanced Settings

### Logins

#### **Login Maintenance**

Login Maintenance provides a full listing of all login types. Maintenance is used to Add, Edit and Disable user logins.

There are six types of logins which can be selected from the Login Type drop down and are as follows:

- Devices
- Supervisors
- Vendor
- Geomap
- Executive
- Admin

| onmetrix                 |                  |                                  |         |                 |            |              |               | ☆ 11 SA    | VED REPORTS \$ | REDQUEEN | иремо ⊘[1 Фри                    | MIN (Ů LOGA | DUT 🚢 ADNI  |
|--------------------------|------------------|----------------------------------|---------|-----------------|------------|--------------|---------------|------------|----------------|----------|----------------------------------|-------------|-------------|
| opinicility              | Sales            | Reports                          | Surveys | Promotions      | Objectives | Merch        | Merch History | Activity   | Custom         |          |                                  |             |             |
| Admin<br>Logins:         | Logi             | n Maint                          | tenand  | e               |            |              |               |            |                |          |                                  |             | ? Info      |
| Login Maintenance        | Showin<br>Active | g 31 result(s)<br>Logins: Active |         |                 |            |              |               |            | 🖂 Emai         | ☆ Save   | Export 🕒 Prin                    | <b>×</b> 26 | ow Filters  |
| Email Log                |                  |                                  |         |                 |            |              |               |            |                | 1        | Select Login Type                | · Y         | - Add Louis |
| Opmetrix Access Log      |                  | 1                                |         | Mana            |            | f            |               | 11         | *              | 0.11.11  | Select Login Type<br>Device      |             | · Add Logi  |
| Print Log                | Device           | CubeDe                           | emo Dis | Jason Wilson    |            | supervisor   |               | 25/08/2014 | BZ594          | 5        | Supervisor<br>Vendor<br>Geollaps |             | ×           |
| Mobile User Transfer Log | Device           | David                            | Dig     | David Barley    |            | South Island | Supervisor    | 18/07/2014 | F350           | 32       | Executive<br>Admin               | 1           | X           |
| Advanced Settings:       | Device           | Emily                            | Ris     | Emily Waiti     |            | South Island | Supervisor    | 14/08/2013 | CS9            | 31       | 4.2 - 1Pad 7.1.1 (App)           | -1          | - Ŷ         |
| Catalogue Maintenance    | Device           | Jack                             | Dis     | Jack Howard     |            |              |               | 16/07/2014 | CU28           | 37       | 4.1 - Win8 10.0 (App)            | 1           | ×           |
| 0                        | Device           | lindsay                          | Dig     | Lindsay Sweeney |            |              |               | 18/07/2014 | CW1            | 100      | 4.2 - iPad 7.1.1 (App)           | I           | ×           |
| Master Data File Manager | Device           | Matt                             | Dig     | Matthew1        |            |              |               | 16/06/2014 | CV4            | 1        | 4.1 - Chrome                     | 1           | ×           |

The following pages relate to these login types

#### Add Device Login

To add a device login, select Device from the Login Type drop down and then select the + Add Login button. The screen below will now appear.

Please note that this screen has five sections and it is important that all relevant sections are completed

| in Details        |      |      |  |  |
|-------------------|------|------|--|--|
| Login:            |      |      |  |  |
| Name:             |      |      |  |  |
| App Password:     |      |      |  |  |
| CMS Password:     |      |      |  |  |
| Supervisor:       |      | \$   |  |  |
| Defeult Pres etc. | Mere | Lock |  |  |

| Column        | Function                                                                                                    |
|---------------|----------------------------------------------------------------------------------------------------|
| Login         | First three letters of first name plus first three<br>letters of surname. Eg Sally Smith becomes<br>'SalSmi'. |
| Name          | The name of the Mobile User                                                                                   |
| Арр           | Up to an 8 digit password used to access the                                                                  |
| Password      | system.                                                                                                    |
| CMS           | As above                                                                                                    |
| Password      |                                                                                                    |
| Supervisor    | The supervisor assigned to this mobile user                                                                   |
| Default       | By default this is set to none. If using multiple                                                             |
| Branch / Lock | branches, set correct branch. Option to Lock                                                                  |
|               | Branch for field users                                                                                        |
| Email Address | Enter the users email address                                                                                 |

| Add Shared Journey Plan     Add App Allocation |
|------------------------------------------------|
| Add Shared Journey Plan     Add App Allocation |
| + Add App Allocation                           |
| + Add App Allocation                           |
| + Add App Allocation                           |
|                                                |
|                                                |
|                                                |
| + Add CMS Allocation                           |
|                                                |
|                                                |
| + Add Branch Allocation                        |
|                                                |
|                                                |

| Column                     | Function                                                                      |
|----------------------------|-------------------------------------------------------------------------------|
| Shared<br>Journey Plans    | Allocates Journey Plan to mobile user                                         |
| Opmetrix App<br>Allocation | Allocates all territories (and therefore customers) that this rep may call on |
| Opmetrix                   | Allocates all territories that this rep is                                    |

| CMS<br>Allocation | accountable/responsible for.                |
|-------------------|---------------------------------------------|
| Branch Filters    | Not Applicable (Used for PDA solution only) |

Select Save to finalize all settings.

#### **Important Notes**

Each user must have their own unique login. Logins can not be shared.

The recommended format for a login code is First three letters of first name plus first three letters of surname. Eg Sally Smith becomes 'SalSmi'. Passwords are numeric/numbers only.

#### **Add Supervisor Login**

Supervisor Logins allows Users to login and see activity from their direct reports / rep team.

To add a new Supervisor, select **Supervisor** from the Login Type drop down and then select the **+ Add Login** button. The screen below will now appear

| Add Supervisor                                                        |                                       |  |  |
|-----------------------------------------------------------------------|---------------------------------------|--|--|
| Login Details<br>Login: [<br>Name:<br>CMS Password:<br>Email Address: |                                       |  |  |
|                                                                       | Cancel Save                           |  |  |
| Column                                                                | Function                              |  |  |
| Login                                                                 | Unique Alpha / Numeric login required |  |  |
| Name                                                                  | The name of the Executive User        |  |  |
| CMS<br>Password                                                       | Alpha / Numeric login required        |  |  |
| Email Address                                                         | Enter the users email address         |  |  |

Select Save to finalize new Supervisor

#### Add Vendor Login

Vendor Logins allow Customer's Vendors to have full access to a Vendor's unique transactions and reports.

To Add a Vendor, select **Vendor** from the Login Type drop down and then select the **+ Add Login** button. The screen below will now appear

| Add Vendor                      | ×                           |
|---------------------------------|-----------------------------|
| Login Details<br>Vendor:        | •                           |
| CMS Password:<br>Email Address: |                             |
|                                 | Cancel Save                 |
| Column                          | Function                    |
| Vendor                          | Select Vendor from dropdown |

| Vendor          |                                |
|-----------------|--------------------------------|
| CMS<br>Password | Alpha / Numeric login required |
| Email Address   | Enter the users email address  |

Select Save to finalize new Vendor Login

#### Add Geomap Login

GeoMap Logins are for Users that are only able to update the Geo Coordinates eg. A Temp employed to update geomap details.

To add a Geomaps Login, select **Geomap** from the Login Type drop down and then select the **+ Add Login** button. The screen below will now appear

#### × Add GeoMaps User Login Details Login: Name: CMS Password: Email Address: O Cancel ✓ Save Column Function Unique Alpha / Numeric login required Login The name of the Executive User Name CMS Alpha / Numeric login required Password Email Address Enter the users email address

To finalize GeoMaps user select Save.

#### Add Executive Login

Executive Logins allow the user to have full access to Opmetrix CMS reporting.

To add an Executive login, select **Executive** from the Login Type drop down and then select the **+ Add Login** button. The screen below will now appear

| Add Executi                                                         | ve              | 2 |
|---------------------------------------------------------------------|-----------------|---|
| Login Details<br>Logia<br>Name:<br>CMS Password:<br>Eineit Address: |                 |   |
|                                                                     | ⊘ Cancel ✓ Save |   |

| Column | Function                              |
|--------|---------------------------------------|
| Login  | Unique Alpha / Numeric login required |
| Name   | The name of the Executive User        |

| CMS<br>Password | Alpha / Numeric login required |
|-----------------|--------------------------------|
| Email Address   | Enter the users email address  |

Select Save to finalize new Executive Login

#### Add Admin Login

Admin Logins allow the user to have full access to Opmetrix CMS including Administrative rights.

To add an Admin login, select **Admin** from the Login Type drop down and then select the **+ Add Login** button. The screen below will now appear

| Add Admin                        |          | ×    |
|----------------------------------|----------|------|
| Login Details<br>Login:<br>Name: |          |      |
| CMS Password:<br>Email Address:  |          |      |
|                                  | O Cancel | Save |

| Column          | Function                              |
|-----------------|---------------------------------------|
| Login           | Unique Alpha / Numeric login required |
| Name            | The name of the Executive User        |
| CMS<br>Password | Alpha / Numeric login required        |
| Email Address   | Enter the users email address         |

Select **Save** to finalize new Admin Login.

### System Logs

#### **Email Log**

The Email log shows when an email of the order has been successfully sent.

Editing email settings requires assistance from Opmetrix.

| From: 01/10/2013      |      | To: 31/10/2013                                                     | Messages:   All   Errors                                        |        | Update                       |
|-----------------------|------|--------------------------------------------------------------------|-----------------------------------------------------------------|--------|------------------------------|
| Date-Time             | Туре | Recipient                                                          | Subject                                                         | Status | Next Retry (CubeMailer only) |
| 12:44:56pm 11/10/2013 |      | "Andrew" <andrew@prv.co.nz></andrew@prv.co.nz>                     | Order: BZ411 Order No:                                          | Sent   |                              |
| 10:39:59pm 09/10/2013 |      | "Best Health Products" <romesh@itlink.co.nz></romesh@itlink.co.nz> | Calling Card: For: Countdown Greenlane Left by: Cube Demo Login | Sent   |                              |
| 10:39:59pm 09/10/2013 |      | "David Barley" <david@itlink.co.nz></david@itlink.co.nz>           | Quote: BZ424 Order No:                                          | Sent   |                              |

#### **Opmetrix CMS Access Log**

Opmetrix CMS Login History shows successful and failed attempts to login to the Opmetrix CMS system listed by individual user.

| From: 01/10/2013 | To: 12/10/2013 Show: ♥ Succes | ses 🗹 Failures User: ↓*** ALL *** | \$             | Update      |
|------------------|-------------------------------|-----------------------------------|----------------|-------------|
| Username         | Date/Time                     | Access Level                      | IP Address     | Successful? |
|                  | 1:06:14pm 11/10/2013          |                                   | 150.70.75.28   | X           |
|                  | 1:05:49pm 11/10/2013          |                                   | 150.70.97.112  | X           |
|                  | 1:05:48pm 11/10/2013          |                                   | 150.70.172.111 | ×           |
|                  | 1:01:44pm 11/10/2013          |                                   | 150.70.172.104 | ×           |

#### **Print Log**

Print Log displays information on printing for google cloud print users

#### **Mobile User Transfer Log**

Mobile User Transfer Log displays information on syncs / transfers.

| From: 01/10/2013      | To: 31/10/2013 | Filt | er: *** A | LL ***   Messages:  All  Connections Frrors Update Update |
|-----------------------|----------------|------|-----------|-----------------------------------------------------------|
| Log Date-Time         | User           | Туре | Code      | Message                                                   |
| 12:58:27pm 11/10/2013 | CubeDemo       | Info | 1023      | Disconnecting client                                      |
| 12:58:27pm 11/10/2013 | CubeDemo       | Info | 1014      | Sending data to device                                    |
| 12:58:25pm 11/10/2013 | CubeDemo       | Info | 1014      | Preparing data for device                                 |
| 12:58:25pm 11/10/2013 | CubeDemo       | Info | 1016      | Processing surveys.                                       |
| 12:58:25pm 11/10/2013 | CubeDemo       | Info | 1016      | Processing promotional opportunities.                     |
| 12:58:25pm 11/10/2013 | CubeDemo       | Info | 1016      | Processing calling cards.                                 |
| 12:58:25pm 11/10/2013 | CubeDemo       | Info | 1016      | Processing customer contacts.                             |
| 12:58:25pm 11/10/2013 | CubeDemo       | Info | 1016      | Processing promo compliance                               |

#### **Server Statistics**

Utilized by Opmetrix to analyse system data / connectivity

Editing system settings can result in an unusable system. Do not edit any settings without technical advice from Opmetrix.

#### Advanced Settings

#### **Catalogue Maintenance**

Catalogue Maintenance has a separate Admin guide.

#### Master Data File Manager

Master Data File Manager is for sites that manage their own master files (non integrated to accounting system).

#### **System Settings**

System Settings control configuration for mobile users.

Editing system settings can result in an unusable system. Do not edit any settings without technical advice from Opmetrix.

#### Tax Code

Tax Codes are utilized for some Opmetrix users.

Editing tax codes requires assistance from Opmetrix.

#### **Standard Notes**

Standard Notes maintains a list of notes the reps can access on their Opmetrix device.

Select 'Standard Notes' from the menu. This will show a list of Standard Notes in the system.

| Note Codes: | Note:                           | Delete |
|-------------|---------------------------------|--------|
| Approval    | Discount approved by management | 3      |
| 31          | Boxed                           | 3      |
| Pay         | Payment is required on invoice. | 3      |
| 🖲 Add Note  |                                 |        |

From here delete a new note by selecting the Delete icon.

To add a new note, select the Add Note icon. Enter a unique code followed by the new text and select 'add'. This will appear on the rep's device once a transfer has been completed.

| Standar     | d Notes                         |        |
|-------------|---------------------------------|--------|
| Note Codes: | Note:                           | Delete |
| Approval    | Discount approved by management |        |
| <u>B1</u>   | Boxed                           |        |
| Pay         | Payment is required on invoice. |        |
| Add Note    | New Text :                      | bba    |
|             |                                 |        |
|             |                                 |        |

#### Vendors

Utilized by Opmetrix for customers who are selling on behalf of third party vendors.

#### **Credit Reasons**

Utilized by customers who allow credits to be processed in the field. Credit Reasons maintains a list of reasons that are displayed as a dropdown on the header screen if credits is enabled.

| Reason Code | Description    |             |               |
|-------------|----------------|-------------|---------------|
| FLT         | Faulty Product | <u>Edit</u> | Delete        |
| DOD         | Out of Date    | <u>Edit</u> | <u>Delete</u> |
| PRICE       | Pricing Issue  | <u>Edit</u> | <u>Delete</u> |
| 5D          | Short Dated    | <u>Edit</u> | <u>Delete</u> |
| ыск         | Picking Issue  | Edit        | Delete        |

Select 'Credit Reasons' from the Advanced menu. This will show a list of Credit Reasons in the system.

From here Edit / Delete a Credit Reason by selecting the Edit / Delete icon.

To add a new Reason, select the 'Add Credit Reason' icon. Enter a unique code followed by the new text and select 'Save'. This will appear on the rep's device once a transfer has been completed.

|             | Reasons |
|-------------|---------|
| Reason Code |         |
| Description |         |
|             | Save    |

#### **Merch Positions**

Utilized by customers who record merchandising checks.

| Position       |             |               |
|----------------|-------------|---------------|
| Top Shelf      | <u>Edit</u> | <u>Delete</u> |
| Middle Shelf   | <u>Edit</u> | <u>Delete</u> |
| Bottom Shelf   | <u>Edit</u> | <u>Delete</u> |
| Dump stack     | <u>Edit</u> | <u>Delete</u> |
| Upright fridge | <u>Edit</u> | <u>Delete</u> |
| Freezer        | <u>Edit</u> | <u>Delete</u> |
| Aisle end      | <u>Edit</u> | <u>Delete</u> |
| Checkout       | <u>Edit</u> | <u>Delete</u> |
| Main Shelves   | <u>Edit</u> | <u>Delete</u> |
| Chillers       | <u>Edit</u> | <u>Delete</u> |
| Display        | Edit        | Delete        |

| Maintain | Merch | Positions |
|----------|-------|-----------|
|          |       |           |

| Maintair | n Merch Positions |
|----------|-------------------|
| Position |                   |
| Save     |                   |
|          |                   |

To add a new Position, select Add Position and then Save.

For reporting integrity we do not recommend editing positions once merchandising checks have been made active.

#### Wholesaler

Utilized by Opmetrix for customers who are selling on behalf of third party wholesalers.

#### **Calling Card Activities**

Calling Card Activities maintains a list of activities that are displayed as a dropdown in Calling Cards.

Select 'Calling Card Activities' from the Master files menu. This will show a list of Calling Card Activities in the system.

| <u>Edit</u> | Delete                                                       |
|-------------|--------------------------------------------------------------|
| <u>Edit</u> | <u>Delete</u>                                                |
| Edit        | Delete                                                       |
| <u>Edit</u> | <u>Delete</u>                                                |
| <u>Edit</u> | <u>Delete</u>                                                |
| <u>Edit</u> | <u>Delete</u>                                                |
| Edit        | <u>Delete</u>                                                |
| <u>Edit</u> | <u>Delete</u>                                                |
| Edit        | <u>Delete</u>                                                |
| <u>Edit</u> | <u>Delete</u>                                                |
|             |                                                              |
|             | Edit<br>Edit<br>Edit<br>Edit<br>Edit<br>Edit<br>Edit<br>Edit |

# Maintain Calling Card Activity Options

From here Edit / Delete a Calling Card by selecting the Edit / Delete icon.

To add a new Calling Card Activity, select the 'Add Activity' icon. Enter the new text and select 'Save'. This will appear on the rep's device once a transfer has been completed.

| Maintain Calling Card Activity Options | l |
|----------------------------------------|---|
| Activity Save                          | l |
|                                        |   |

#### **Calling Card Types**

Calling Card Types maintains a list of Call Types that are displayed as a dropdown in Calling Cards.

Select 'Calling Card Types' from the Master files menu. This will show a list of Calling Card Types in the system.

| Call Type                                                                |             |               |  |  |
|--------------------------------------------------------------------------|-------------|---------------|--|--|
| Cancelled Call                                                           | <u>Edit</u> | <u>Delete</u> |  |  |
| Change of Details                                                        | <u>Edit</u> | <u>Delete</u> |  |  |
| Competitor Activity                                                      | <u>Edit</u> | Delete        |  |  |
| Completed Call                                                           | Edit        | <u>Delete</u> |  |  |
| Product Feedback                                                         | <u>Edit</u> | <u>Delete</u> |  |  |
| Reminder                                                                 | Edit        | <u>Delete</u> |  |  |
| Request Re-lay                                                           | <u>Edit</u> | <u>Delete</u> |  |  |
| Telephone Order                                                          | Edit        | <u>Delete</u> |  |  |
| Trade Fair                                                               | Edit        | <u>Delete</u> |  |  |
| Telephone Order     Edit     Delete       Trade Fair     Edit     Delete |             |               |  |  |

# From here Edit / Delete a Calling Card by selecting the Edit / Delete icon.

To add a new Calling Card Type, select the 'Add Call Type' icon. Enter the new text and select 'Save'. This will appear on the rep's device once a transfer has been completed.

| Save |  |
|------|--|

#### **Store Visit Types**

Store Visits times can be reported on. Therefore store visit types can be set up so that users can select in store / out of store options.

| Туре           |             |               |  |
|----------------|-------------|---------------|--|
| In Store       | <u>Edit</u> | <u>Delete</u> |  |
| Out of Store   | <u>Edit</u> | <u>Delete</u> |  |
| Phone Call     | <u>Edit</u> | <u>Delete</u> |  |
| Email/fax      | <u>Edit</u> | <u>Delete</u> |  |
| Add Visit Type |             |               |  |

#### **Position Maintenance**

When staff enter contact details consistency with job titles allows for better filtering in Opmetrix CMS eg. Select all Owners and also allows the ability to streamsend to a targeted group eg. Buyers.

| Position Maintenance                       |              |              | ? Info         |
|--------------------------------------------|--------------|--------------|----------------|
| Showing 6 result(s)<br>No Filters Applied. | Email ☆ Save | Export Print | Show Filters   |
|                                            |              |              | + Add Position |
| Position                                   | Edit         | Delete       |                |
| Accounts                                   | 1            | ×            |                |
| Assistant Manager                          | l            | ×            |                |
| Buyer                                      | 1            | ×            |                |
| Manager                                    | 1            | ×            |                |
| Owner                                      | 1            | ×            |                |
| Store Manager                              | P            | ×            |                |

To add a new Position, select the 'Add Position' icon. Enter the new text and select 'Save'. This will appear on the rep's device once a transfer has been completed.

| Add Po     | osition |            | Switch   X |
|------------|---------|------------|------------|
| Position - | Name:   | [          |            |
|            |         | 🖉 Cancel 🗸 | Save       |

#### **Department Maintenance**

When staff enter contact details consistency with department details allows for better filtering in Opmetrix CMS eg. Select all Owners and also allows the ability to streamsend to a targeted group eg. Bakery

| Department Maintenance                     |         | ? Info                         |
|--------------------------------------------|---------|--------------------------------|
| Showing 8 result(s)<br>No Filters Applied. | Email 1 | Save Export Print Show Filters |
|                                            |         | + Add Department               |
| Department                                 | Edit    | Delete                         |
| Admin                                      | Ø       | ×                              |
| Bakery                                     | P       | ×                              |
| Butchery                                   | 1       | ×                              |
| Dairy                                      | 1       | ×                              |
| Frozen                                     | 1       | ×                              |
| Grocery                                    | Ø       | ×                              |
| Produce                                    | ø       | ×                              |
| Wine & Beer                                | P       | ×                              |

To add a new Department, select the 'Add Department' icon. Enter the new text and select 'Save'. This will appear on the rep's device once a transfer has been completed.

| Add Departm      | ent |         |    | Switch   X |
|------------------|-----|---------|----|------------|
| Department Name: |     |         |    |            |
|                  |     | Ø Cance | 21 | Save       |

#### **Badge Scan Maintenance**

The Badge Scan Maintenance is a separate module and requires consultation.

#### **Workflow Maintenance**

The Transaction Workflow is a separate module and requires consultation.

# Other Guides

| Function           | Guide                               |
|--------------------|-------------------------------------|
| lmage<br>Catalogue | Image Catalogue Maintenance 4.2     |
| Journey Plans      | Journey Plan Maintenance 4.2        |
| Saved Reports      | Saved Reports & Portfolios 4.2      |
| Portfolios         | Saved Reports & Portfolios 4.2      |
| GPS Integration    | GPS Integration 4.2                 |
| Objectives         | Objectives Module Maintenance 4.2   |
| Surveys            | Survey Manual 4.2                   |
| Field User         | Field User Manual 4.2               |
| Executive          | Executive Overview Opmetrix CMS 4.2 |
| Promo Ops          | Promo Opportunities Module 4.2      |
| Metcash            | Metcash Admin Guide 4.0             |
| Streamsend         | Streamsend Integration Guide 4.0    |